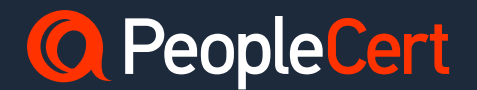

# Keep your Certifications Current through CPD

peoplecert.org

## Introduction

Welcome to the essential guide on maintaining your certification through Continuous Professional Development (CPD) points.

Discover how PeopleCert Membership empowers you to stay ahead in your field, benefitting both individual career growth and organisational success.

## **For Individuals**

CPD is your pathway to staying current with efficiency, and unlocking new career opportunities.

PeopleCert Membership is our commitment to lifelong learning and professional excellence, equipping you with the tools and CPD opportunities you need to take your career to the next level and stand out among your peers!

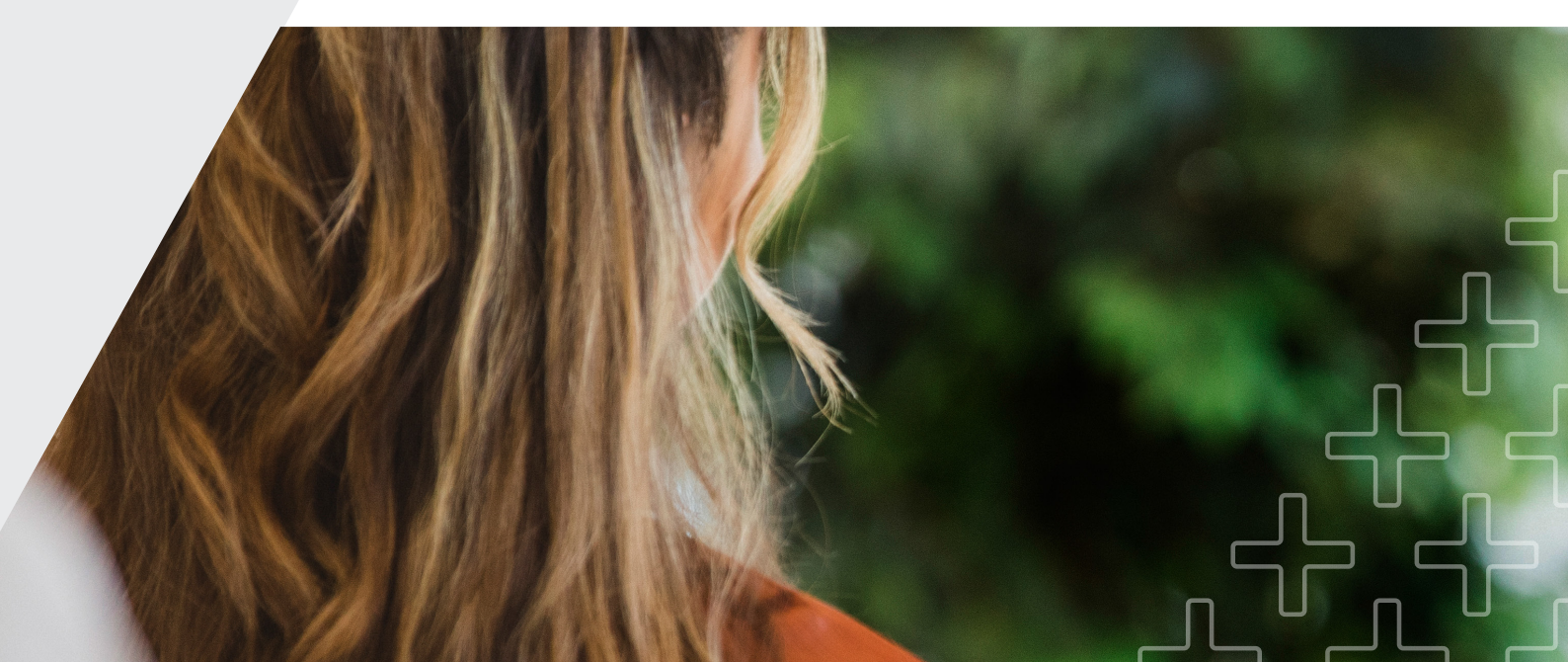

## **For Employers**

# Invest in your team's professional development through CPD.

Did you know that **workplace training positively impacts your employees engagement?** 

Investing in your team's professional development is a strategy that boosts motivation, retains talent, and sharpens internal processes. PeopleCert Membership provides **continuous learning opportunities and career development resources**, as well as the tools to streamline employee development processes.

## About PeopleCert Membership

# Become a PeopleCert Member and turn learning into a lifetime adventure!

Our programme is designed to support you on your learning journey, with industry news, best practice insights, articles, exam preparation materials, and webinars from subject-matter experts in your discipline. In addition, you can use your subscription to manage your certifications and digital badges and log CPD points.

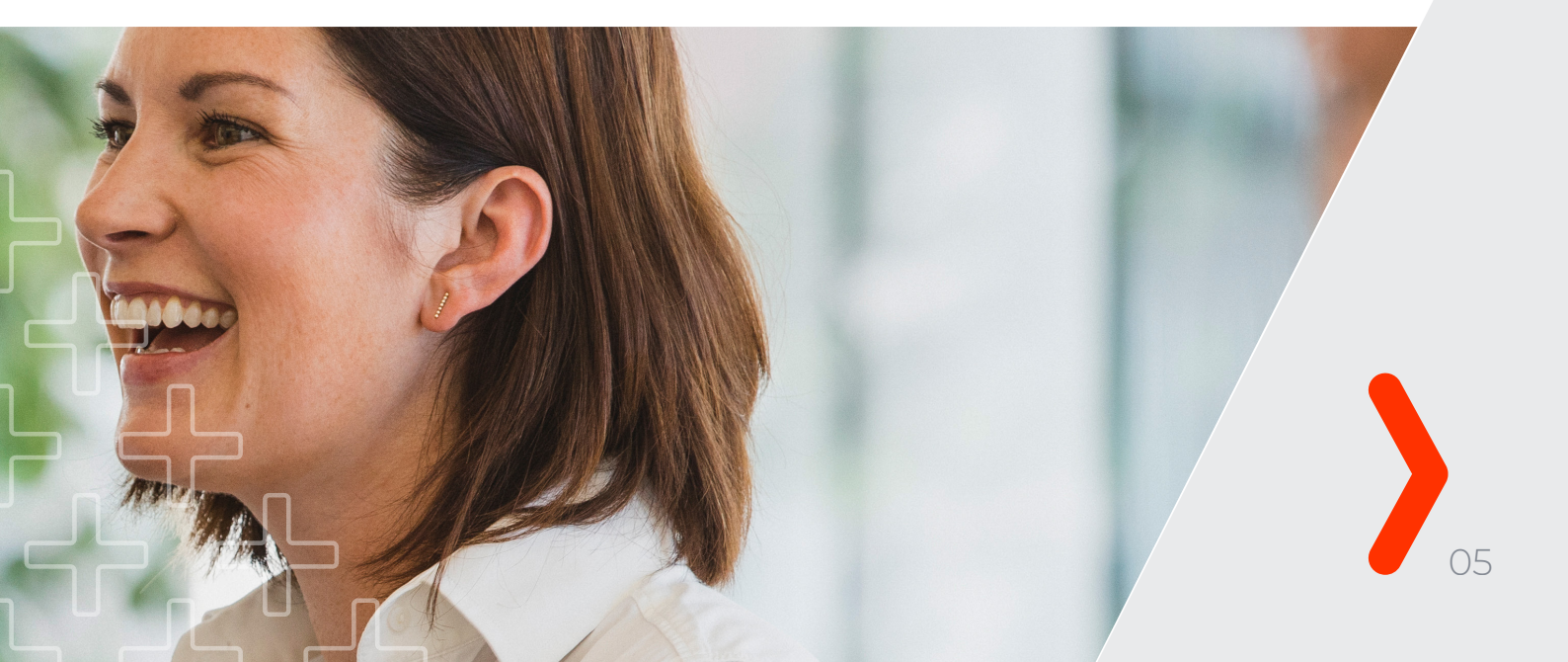

## **Getting Started**

# Log CPD points to keep your certifications current.

CPD points can be logged against **3 different categories: Professional Experience, Professional Education, and Community**.

Examples of activities per category are outlined below:

| Keep your Certification Current<br>by gaining 20 points per year!*   |                                                                                  |                                                          |  |
|----------------------------------------------------------------------|----------------------------------------------------------------------------------|----------------------------------------------------------|--|
| Professional<br>Experience                                           | Professional<br>Education                                                        | Community                                                |  |
| Professional practice:<br>applying best practice<br>in the workplace | PeopleCert certifications                                                        | Organising industry /<br>best practice related<br>events |  |
| Coaching colleagues in relation to best practice                     | Other certifications from<br>PeopleCert Accredited<br>Training Organisations     | Contributing to<br>community<br>discussion forums        |  |
| Mentoring individuals or<br>groups to support their<br>development   | Other certifications from<br>non-PeopleCert Accredited<br>Training Organisations | Authoring thought<br>leadership                          |  |
| Work shadowing<br>colleagues in relation<br>to best practice         | Professional qualifications from awarding bodies                                 | Attending industry<br>events                             |  |
| *A minimum of 5 points in this category is required                  | In house training                                                                | Reading community discussion forums                      |  |
|                                                                      | e-learning                                                                       | Volunteering to share your knowledge and experience      |  |
|                                                                      | Reading relevant books,<br>publications, research,<br>white papers etc.          | A maximum of 15 points<br>in this category is allowed    |  |
|                                                                      | Engaging with podcasts and webinars                                              |                                                          |  |
|                                                                      | A maximum of 15 points in this category is allowed                               |                                                          |  |
| *To be eligible                                                      | you must log 20 CPDs per year for 3 c                                            | onsecutive years.                                        |  |

To review all of your certifications information such as renewal date or CPD status, log in to your candidate account and click on "My Certificates" tab.

## Are you eligible to log CPDs?

### To unlock the ability to log CPD points, you need to be subscribed to the PeopleCert Plus plan.

#### Upgrade to our monthly or annual PeopleCert Plus plan

to activate the CPD functionality in just a few simple steps! This upgrade offers you the full benefits of the PeopleCert Membership, enhancing your professional development journey.

### How to log your CPD Points

### Step 1

Log in your PeopleCert Plus account.

| c               |             | <b>A</b> |
|-----------------|-------------|----------|
|                 | Or          | W        |
| dwangen@gmail.c | om          |          |
| *****           |             |          |
| Cancel          | ]           | Continue |
| O New           | / Candidate | 7 7      |

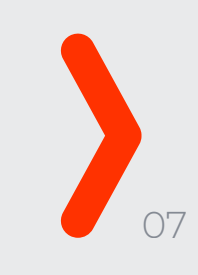

### Step 2: View your certifications' status

Click on "My Certificate" to view your cetifications and check their status (Active or Not Current).

Here's what the colours you see mean:

- > Green indicates that your certification is ACTIVE and you have already logged the 20 CPD points that is mandatory per year.
- Orange indicates that your certification is ACTIVE but you need to log extra points in order to reach the mandatory 20 points per year.
- > Grey indicates that your certification is not current. You have to log 20 CPD points that is mandatory per year.

The length of the bar depicts the time frame of a year.

| Active<br>Advanced Certificate<br>Certificate Number        | ACTIVE<br>C PRINCE2'<br>Advanced Certificate<br>Certificate Number | Active<br>Advanced Certificate<br>Certificate Number         |  |
|-------------------------------------------------------------|--------------------------------------------------------------------|--------------------------------------------------------------|--|
| GR649020698DS                                               | GR649020698DS                                                      | GR649020698DS                                                |  |
| ISSUE 01/01/22<br>RENIEW 01/01/25                           | ISSUE 01/01/21<br>RENIEW 01/01/24                                  | ISSUE 01/01/22<br>RENIEW 01/01/25                            |  |
| TIL 4 Specialist:<br>Acquiring & Managing<br>Cloud Services | PRINCE2® Foundation,<br>Certificate in Project<br>Management       | ITIL 4 Specialist:<br>Acquiring & Managing<br>Cloud Services |  |
| View Certificate                                            | View Certificate                                                   | View Certificate                                             |  |
| Get hard copy                                               | Get hard copy Log CPD                                              | Get hard copy Log CPD                                        |  |

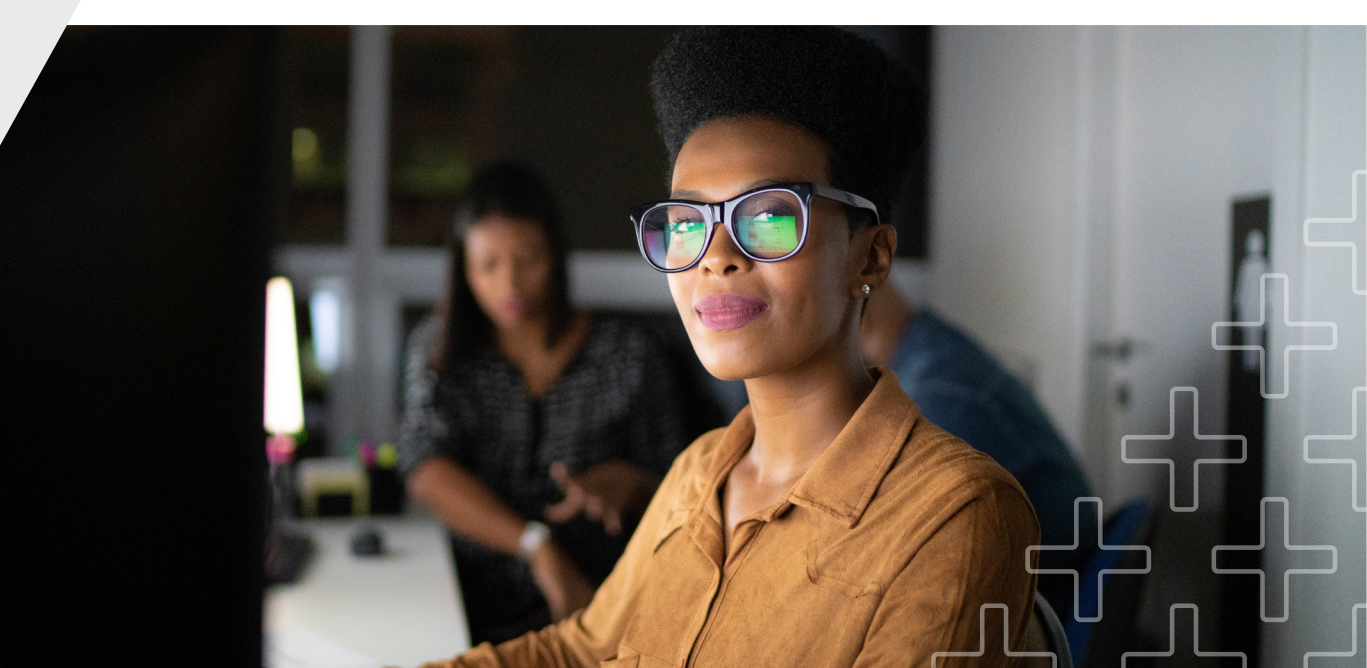

## **Step 3: Log your CPD points**

3.1 Click on the orange "Log CPD" button, or access the CPD section from the menu bar.

Your certifications are **grouped per Product Suite** and the certifications within each Product Suite all share the **same renewal date**. By submitting enough CPD points to renew one of your certifications, **all the certifications under a Product Suite are also renewed** automatically.

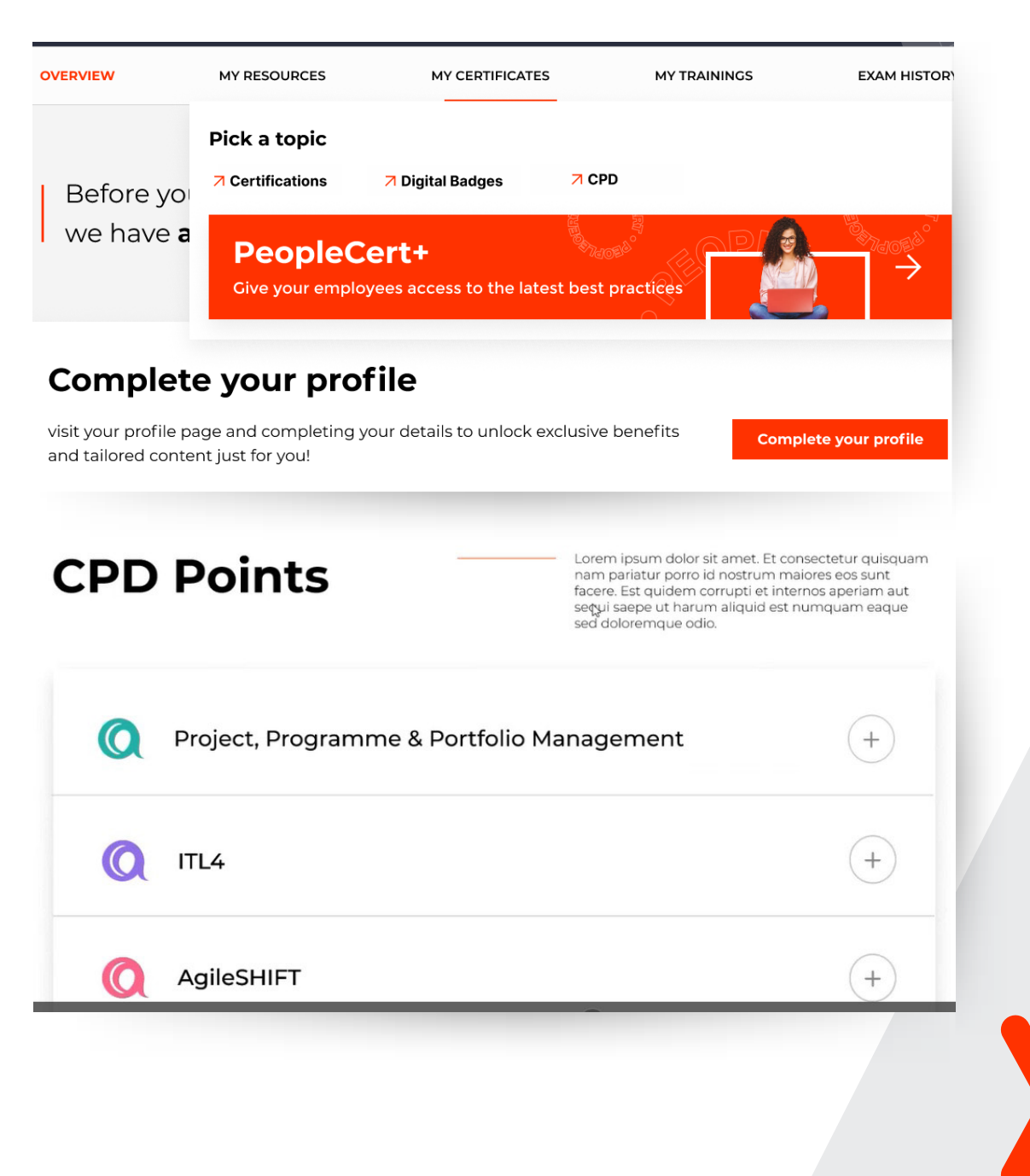

# 3.2 Choose the specific certification you want to update and log your points.

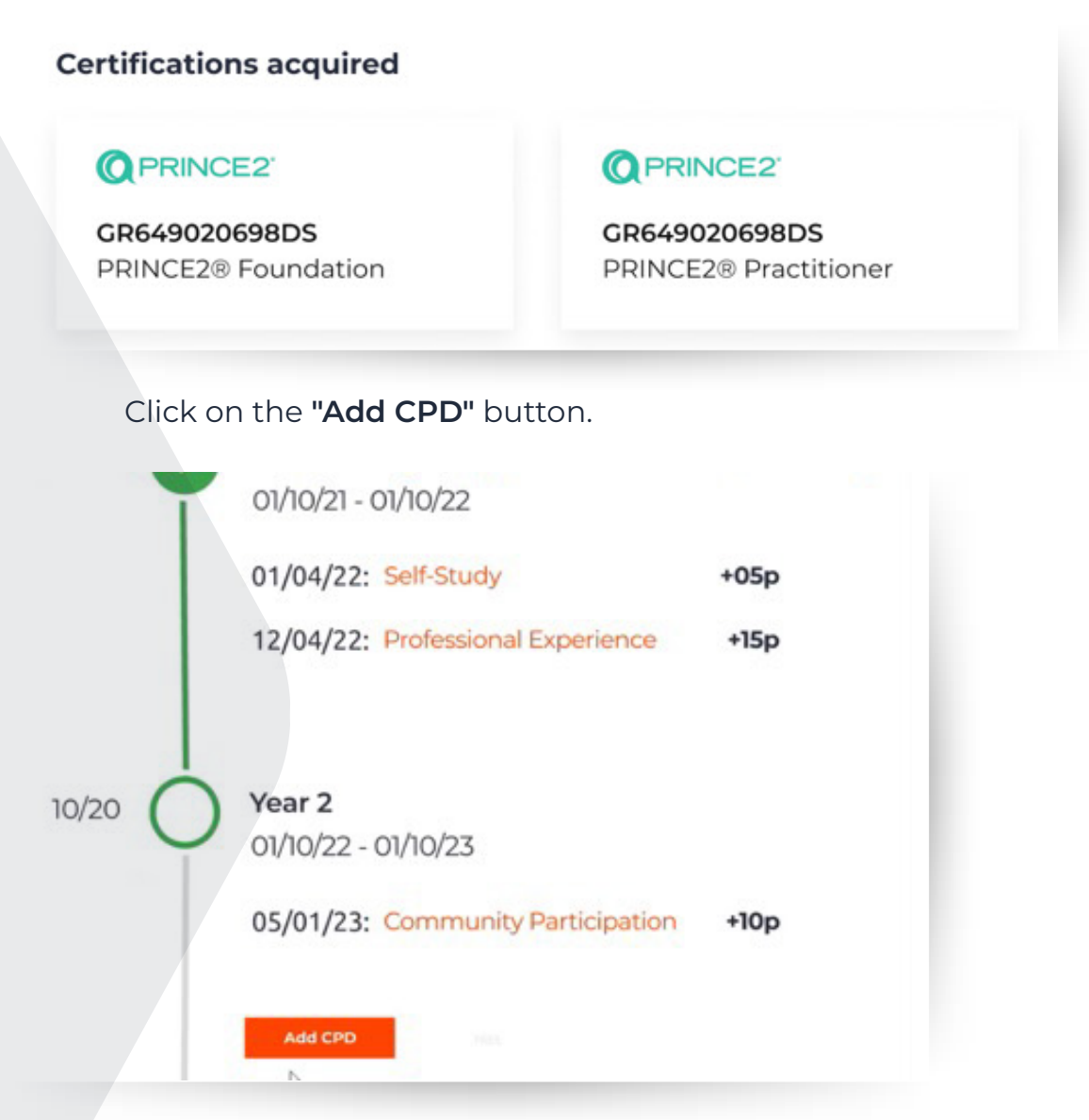

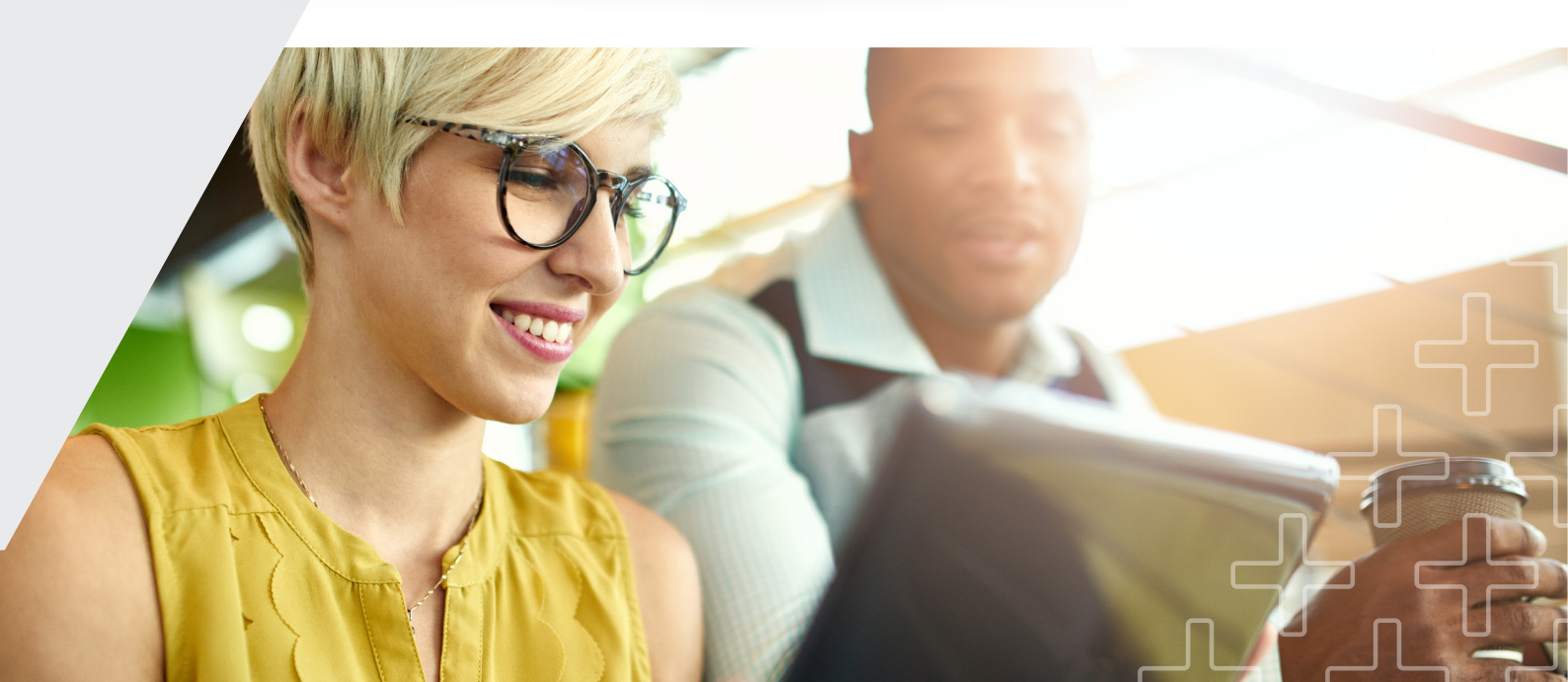

### Type of CPD (mandatory):

Choose one of 3 the categories for each activity.

| Type of CPD        |                  | Points I'm claimir          | g* Completion Date | <b>*</b> |
|--------------------|------------------|-----------------------------|--------------------|----------|
|                    | ~                |                             | 🗐 dd/mm/yy         | уу       |
| Description*       |                  |                             |                    |          |
|                    |                  |                             |                    |          |
|                    |                  |                             |                    |          |
|                    |                  |                             |                    | 0/250    |
|                    |                  |                             |                    |          |
|                    |                  |                             |                    | 0/250    |
| pload any relevant | files (optional) |                             |                    |          |
|                    |                  | ⊥.                          |                    |          |
|                    | Br               | rowse file and upload       |                    |          |
|                    | File             | supported .jpg, .pdf & .png |                    |          |

#### Points I'm claiming (mandatory):

Within Professional Education and Community, **one point equates to one hour's worth of effort**. You can record a minimum of 30 minutes or 0.5 points, and a maximum of 15 hours or 15 points per activity. Take into consideration that each point is rounded (i.e. if you add 5.2 this will change to 5, 6.7 will change 7 etc.).

If you add **more points than required**, then this message will appear:

| ints I'm claiming                                                            |   |  |
|------------------------------------------------------------------------------|---|--|
|                                                                              | U |  |
|                                                                              |   |  |
| e enter whole or half numbers, the maximum number you can input is 20 points |   |  |

#### Completion date (mandatory):

For the five points of Professional Experience, you will need to list **five separate activities** that you undertook in your role related to the best practice knowledge gained in your certification, and that link to the skills and behaviours within your certification.

#### Description (mandatory):

Provide details of the activity for which you are logging your CPDs.

#### What did you learn (mandatory):

Free text for you to complete.

#### Include an attachment (optional):

Candidates can add multiple attachments for each activity in the following file formats: .jpg, .pdf & .png.

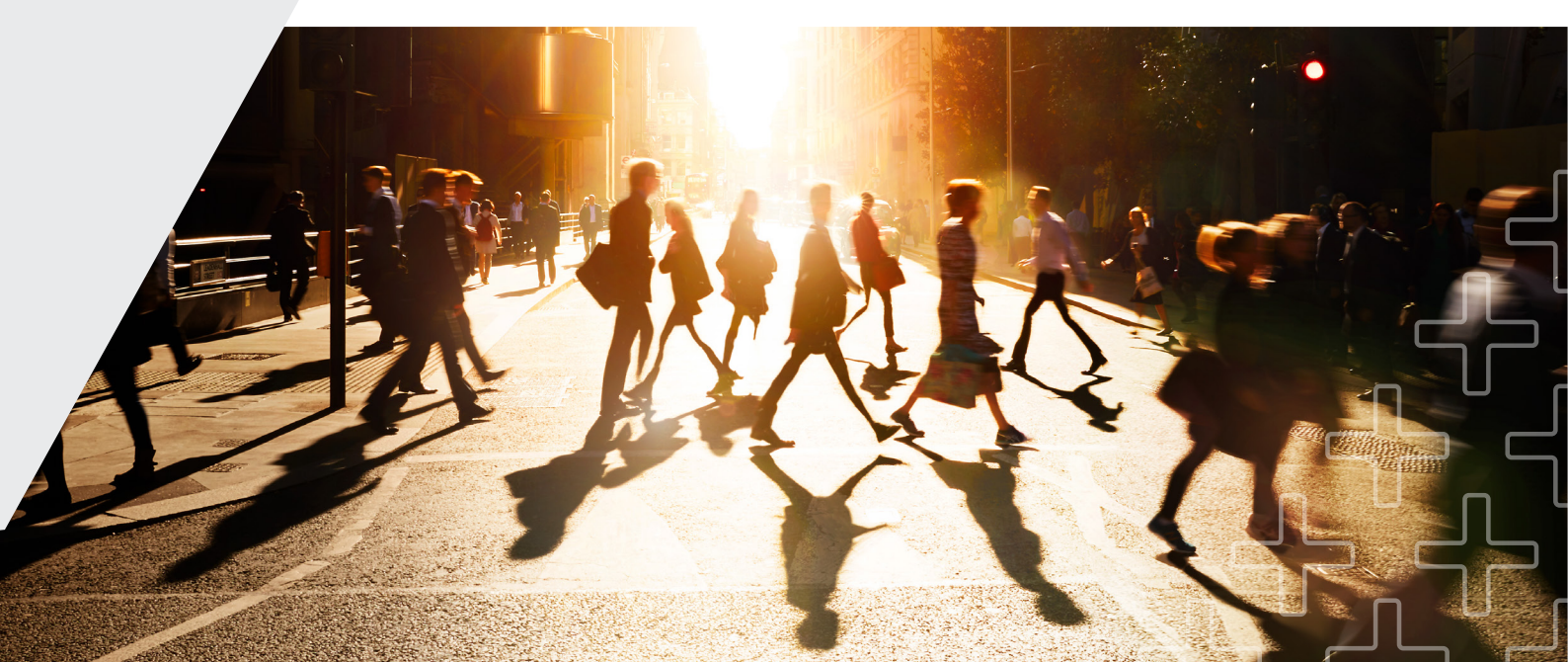

### **Click Submit**

> If you need more CPD points to complete the year, then you will see the following:

You have logged 8 CPD points this year

X

X

X

X

X

X

X

X

X

X

X

X

X

X

X

X

X

X

X

X

X

X

X

X

X

X

X

X

Y

> When you reach **20 CPD points**, you will see the following message:

Congratulations! You have logged all CPD points for this year!  $\,$   $\,$   $\,$   $\,$   $\,$   $\,$   $\,$   $\,$ 

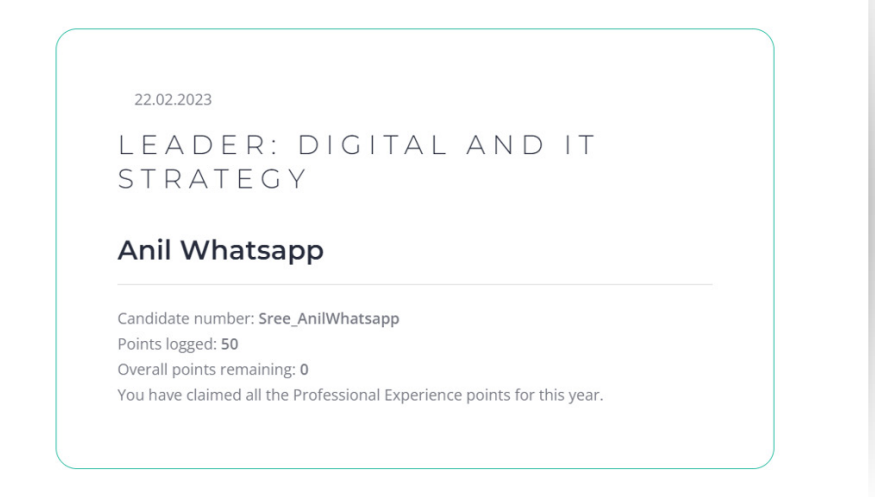

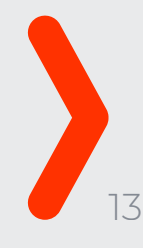

## **Review and edit your CPDs**

You can review your past CPDs by clicking on your CPD submission at any time. You can edit or delete your past CPDs by clicking on the pencil icon next to each submission. Please note that you can only edit a CPD submission **within the current CPD period**.

| Edit your CPD Submission    |           | ×           |
|-----------------------------|-----------|-------------|
| Points I'm claiming<br>2    |           | 3           |
| Completion date             |           |             |
| <b>a</b> 20/02/2023         |           | Ø           |
| What did you learn?<br>Test |           | 0           |
| Include an attachment       |           |             |
|                             | Cancel De | lete Submit |

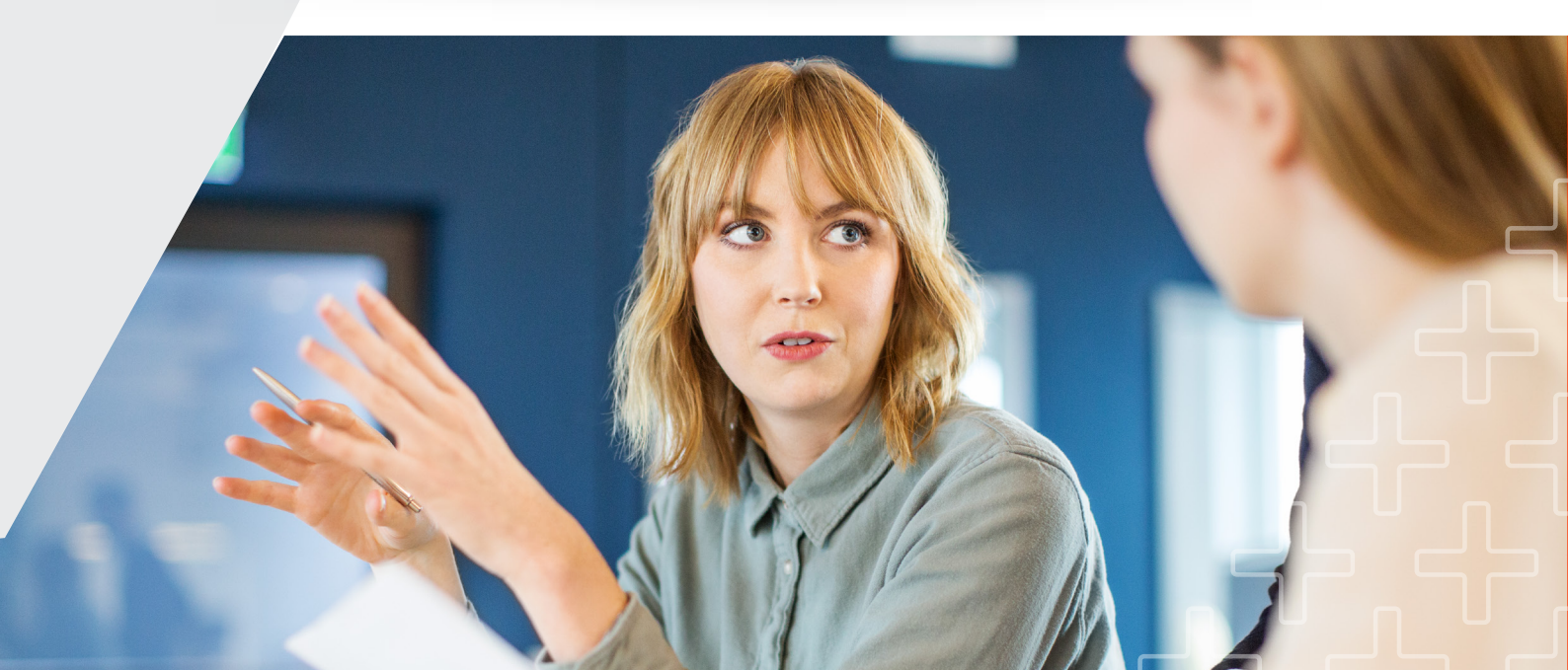

For audit purposes, CPD submissions from previous years cannot be deleted.

**CPD activity for the past year:** Candidates can click on any entry to review their submitted activities. However, you will have no option to edit, as the form is locked.

| Edit your CPD Submission                                                  | ×   |
|---------------------------------------------------------------------------|-----|
| Points i m claiming<br>5                                                  | 0   |
| Completion date                                                           |     |
| <b>1</b> 25/01/2022                                                       | 0   |
| What did you learn?<br>test1                                              | 0   |
| <b>ک</b><br>Include an<br>attachment                                      |     |
| For audit purposes, CPD submissions from previous years cannot be deleted |     |
| Cancel Subr                                                               | nit |

Thank you for considering PeopleCert Membership for your professional growth and we hope that this guide has been useful to support your CPD journey.

Our team is available 24/7/365 and ready to assist you with any further inquiries at **customerservice@peoplecert.org.** 

We're excited to be a part of your learning journey and look forward to helping you achieve your career goals! **peoplecert.org** 

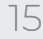

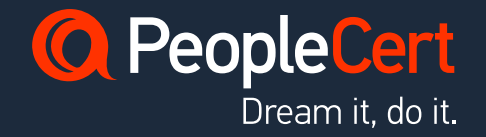

peoplecert.org | info@peoplecert.gr

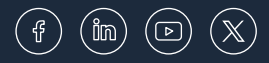